- 1) Start Audinate's Dante Controller Software
- 2) There, in Menu "View" start the Dante Updater (Ctrl+U)
- 3) In Dante Updater at the upper right corner choose "Advanced Settings"

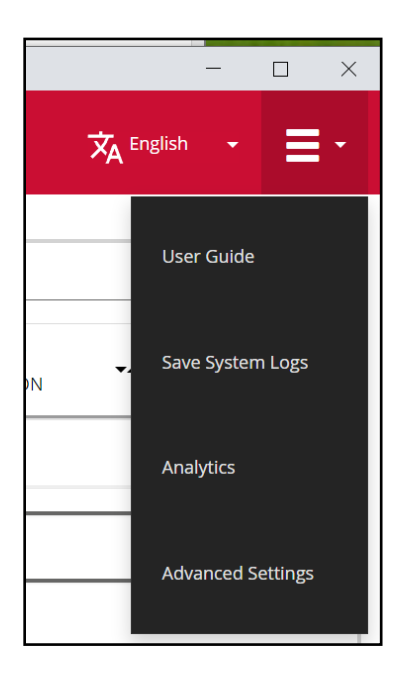

4) Enable all three check boxes and click "Apply"

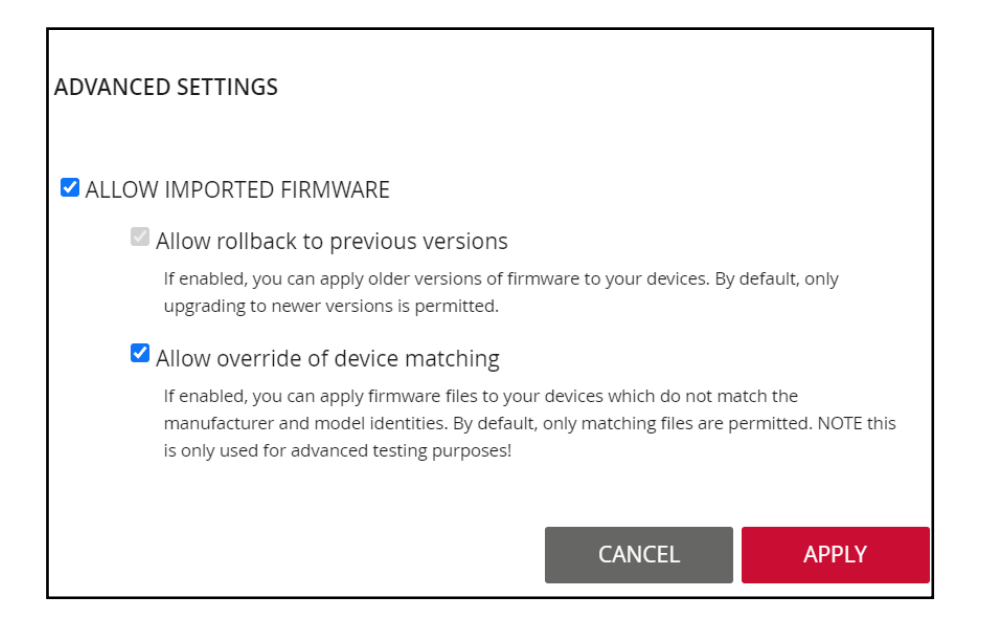

5) In "Library" expand "Imported Files" and click "Import Firmware"

| Dante l | Jpdater 2.2.1            |                |                |            |                |       | - 🗆 X                |  |  |  |  |
|---------|--------------------------|----------------|----------------|------------|----------------|-------|----------------------|--|--|--|--|
| HOME    | BIBLIOTHEK               | VERLAUF SICH   | ERRUNG-SYSTEMS |            |                | ×     | A Deutsch 👻 🗮 👻      |  |  |  |  |
| ► AI    | UDINATE BIBL             | IOTHEK DATEIEN | 1              |            |                |       |                      |  |  |  |  |
|         |                          |                |                |            |                |       |                      |  |  |  |  |
|         | DATEINAME                | MODELLNAME     | DANTE-VERSION  | HERSTELLER | PRODUKTVERSION | DATUM | DATEI LÖSCHEN        |  |  |  |  |
| -       | Keine Dateien importiert |                |                |            |                |       |                      |  |  |  |  |
|         |                          |                |                |            |                |       |                      |  |  |  |  |
|         |                          |                |                |            |                |       |                      |  |  |  |  |
|         |                          |                |                |            |                | l     | FIRMWARE IMPORTIEREN |  |  |  |  |
|         |                          |                |                |            |                |       |                      |  |  |  |  |

6) Choose the new firmware file. After the import, the list below looks this (depending on your firmware version):

| ORTED FILE | ARY FILES  |                                                   |                                                                         |                                                                                        |                                                                                                    |                                                                                                    |                                                                                                    |
|------------|------------|---------------------------------------------------|-------------------------------------------------------------------------|----------------------------------------------------------------------------------------|----------------------------------------------------------------------------------------------------|----------------------------------------------------------------------------------------------------|----------------------------------------------------------------------------------------------------|
| E NAME     | MODEL NAME | DANTE VERSION                                     | MANUFACTURER                                                            | PRODUCT VERSION                                                                        | DATE                                                                                                    | DELETE FILE                                                                                                    |                                                                                                    |
| ra_e_rev05 | Clara E    | 4.1.3.1                                           | MARIAN GmbH                                                             | 1.0.5                                                                                  | Fri, May 12, 2023                                                                                                    | â                                                                                                    |                                                                                                    |
| r          | ORTED FILE | DRTED FILES   NAME MODEL NAME   a_e_rev05 Clara E | DRTED FILES   NAME MODEL NAME DANTE VERSION   a_e_rev05 Clara E 4.1.3.1 | DRTED FILES   NAME MODEL NAME   DANTE VERSION MANUFACTURER   a_e_rev05 Clara E 4.1.3.1 | DRTED FILES     NAME   MODEL NAME   DANTE VERSION   MANUFACTURER   PRODUCT VERSION     a_e_rev05   Clara E   4.1.3.1   MARIAN GmbH   1.0.5 | DRTED FILES     NAME   MODEL NAME   DANTE VERSION   MANUFACTURER   PRODUCT VERSION   DATE     a_e_rev05   Clara E   4.1.3.1   MARIAN GmbH   1.0.5   Fri, May 12, 2023 | DRTED FILES     NAME   MODEL NAME   DANTE VERSION   MANUFACTURER   PRODUCT VERSION   DATE   DELETE FILE     a_e_rev05   Clara E   4.1.3.1   MARIAN GmbH   1.0.5   Fri, May 12, 2023 |

7) Go back to menu "Home", expand there "Imported Firmware Files" and "CLARA\_E-xxxxx". There click on "Update" (here: "Reload").

| 🕽 Dante l                                                 | Jpdater 2.2.1              |                                 |                     |                         |            |                 |         |               | - 🗆                | >        |
|-----------------------------------------------------------|----------------------------|---------------------------------|---------------------|-------------------------|------------|-----------------|---------|---------------|--------------------|----------|
| HOME                                                      | LIBRARY                    | HISTORY                         | Fail-saf            | E                       |            |                 |         |               | 🗙 English 👻        | -        |
| ► U                                                       | PDATE(S) A\                | AILABLE                         |                     |                         |            |                 |         |               |                    | -        |
| ▼ IMPORTED FIRMWARE FILES                                 |                            |                                 |                     |                         |            |                 |         |               |                    |          |
| DEVI                                                      | ICE NAME                   |                                 | MANUFAC             | TURER 🔻                 | MODEL NAME | **              | PRODUCT | /ERSION 🗸     | DANTE VERSION      |          |
| • (                                                       | CLARA-E-fb000              | )8                              | MARIAN              | GmbH                    | Clara E    |                 | Sunrise |               | 4.1.3.1            |          |
| Device Info: Imported firmware available for this device: |                            |                                 |                     |                         |            |                 |         |               |                    | 1        |
|                                                           | IP Address:<br>MAC Address | s: 192.168.2<br>ess: 8C:1F:64:F | 201.53<br>:FB:00:08 | FILE NAME               |            | PRODUCT VERSION |         | DANTE VERSION | ACTION             |          |
|                                                           |                            |                                 |                     | clara_e_rev05_build0510 |            | 1.0.5           |         | 4.1.3.1       | RELOAD             | 1        |
|                                                           |                            |                                 |                     |                         |            |                 |         |               |                    | J<br>— • |
|                                                           |                            |                                 |                     |                         |            |                 |         |               | UPDATE SELECTED DE | VICES    |

8) In the following dialog, enable the checkbox "I understand that ..." and click "Update now".

| Updater 2.2.1    |                                                                                         | ÷                                 |                    |
|------------------|-----------------------------------------------------------------------------------------|-----------------------------------|--------------------|
|                  |                                                                                         |                                   |                    |
| DEVICE           | IP ADDRESS                                                                              | UPDATE STATUS                     | A                  |
| CLARA-E-fb0008   | 192.168.201.53                                                                          | Ready for update                  |                    |
|                  |                                                                                         |                                   | Ŧ                  |
| Do not power off | or disconnect your computer or devices whi<br>I understand that audio will be interrupt | le updates are in progress<br>ed. |                    |
|                  |                                                                                         | CANCEL                            | UPDATE NOW         |
|                  |                                                                                         |                                   | JPDATE SELECTED DE |

9) After the update has finished, the state "Manual restart required" is shown. Finish the last step in driver settings | firmware or restart the Clara E equipped computer.